## პრაქტიკული სამუშაო თემაზე: "ინტერნეტი და ვირუსებთან ბრძოლა"

- განსაზღვრეთ თქვენი კომპიუტერის IP მისამართი, ქვექსელის ნიღაბი, DNS სერვერის მისამართი, Default Gateway-ის მისამართი. გამოიყენეთ სხვადასხვა ვარიანტები:
  - 1.1. პირველი ვარიანტი:
    - 1.1.1. სასტარტო მენიუდან გამოიძახეთ ფანჯარა Settings;
    - 1.1.2. გადადით ქვედანაყოფში Network & Internet Settings;
    - 1.1.3. გამოსულ Settings ფანჯარაში ვაჭერთ ბრძანებას Change adapter options;
    - 1.1.4. გამოსულ Ethernet ფანჯარაში კავშირის კონტექსტური მენიუდან ვაჭერთ ღილაკს Status;
    - 1.1.5. გამოსულ Ethernet Status ფანჯარაში ვაჭერთ ღილაკს Details;
    - 1.1.6. გადაუღეთ ეკრანს სკრინშოტი, შეინახეთ jpg ფორმატში სახელით "Screenshot\_1";
  - 1.2. მეორე ვარიანტი:
    - 1.2.1. ამოცანათა ზოლის მარჯვენა მხარეს მდებარე Internet Access ღილაკზე დაწკაპუნებით გამოსულ მენიუში გადადით ბრძანებაზე Open Network & Internet Settings;
    - 1.2.2. გაიმეორეთ წინამდებარე პუნქტში აღწერილი ოპერაციები;
  - 1.3. მესამე ვარიანტი:
    - 1.3.1. სასტარტო მენიუს საძიებო ველში აკრიფეთ "Command Prompt" (პირველი 2-3 ასო საკმარისია);
    - 1.3.2. მოძებნილი პროგრამების სიიდან გადადით ბრძანებაზე "Command Prompt";
    - 1.3.3. გაიხსნება Command.com საბრძანებო რედაქტორის ფანჯარა. შეიყვანეთ ბრძანება ipconfig. დააჭირეთ Enter-ს;
    - 1.3.4. გამოსულ ფანჯარაში წარმოდგენილი იქნება თქვენი კომპიუტერის ინტერნეტ მისამართები;
    - 1.3.5. გადაუღეთ ეკრანს სკრინშოტი, შეინახეთ jpg ფორმატში სახელით "Screenshot\_2";
- განსაზღვრეთ თქვენი ინტერნეტ კავშირის სისწრაფე გამოიყენეთ ვებსაიტი <u>http://whatismyip.com/</u>:
  - 2.1. გადადით ბრძანებაზე Internet Speed Test;
  - 2.2. გამოსულ ფანჯარაში დააჭირეთ ღილაკს Start speed test ვებსაიტზე აისახება ინფორმაციის ჩამოტვირთვის და ატვირთვის სიჩქარეები;
  - 2.3. გადაუღეთ ეკრანს სკრინშოტი, შეინახეთ jpg ფორმატში სახელით "Screenshot\_3";

- განსაზღვრეთ ვებსაიტების <u>www.google.com</u> და <u>www.yahoo.com</u> ვებმისამართები და ვებსერვერების ადგილმდებარეობა - გამოიყენეთ ვებსაიტი <u>https://www.iplocation.net/</u>
  . მიღებული ინფორმაცია შეინახეთ jpg ფორმატში ფაილებში "Screenshot\_4" და "Screenshot\_5";
- 4. გადადით ვებსაიტზე <u>www.geosport.c1.biz</u> . ვებგვერდის კონტექსტური მენიუდან View page source ბრძანებით გამოიტანეთ ვებგვერდის ტექსტი.
- 5. გადაუღეთ ეკრანს სკრინშოტი, გააწითლეთ ამ დავალების ლინკი და შეინახეთ სურათი jpg ფორმატში სახელით "Screenshot\_6";
- Windows Defender-ის საშუალებით განახორციელეთ კომპიუტერის სწრაფი სკანირება. მიღებულ შედეგებს გადაუღეთ სკრინშოტი, შეინახეთ jpg ფორმატში სახელით "Screenshot\_7";
- შეკუმშეთ შენახული სკრინშოტების ფაილები zip არქივში, დაარქვით არქივს თქვენი სახელი და გვარი და შეინახეთ zip ფორმატში;
- 8. გადააგზავნეთ არქივი მისამართზე <u>kompiuteruliteqnologiebi@gmail.com</u>. გაგზავნილ წერილში მიუთითეთ დავალების ნომერი.